# Pulse VPN Instructions for Windows

 Login to <u>https://hospitals.health.unm.edu/intranet7/apps/vpn\_client/</u>, click PulseSecure\_VPN\_Client (.msi).

# Pulse VPN (New VPN Pilot)

## Log into https://vpn.health.unm.edu to register for VPN and download the client.

If you need to re-install the client or if the install fails, you can manually install these clients:

### Windows

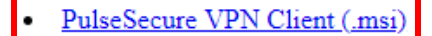

### Apple Mac

PulseSecure VPN Client (.dmg)

#### Linux

- <u>Ubuntu/Debian PulseSecure VPN Client (.deb)</u>
- <u>Redhat/Centos PulseSecure VPN Client (.rpm)</u>
- 2. Run the install, and click next.

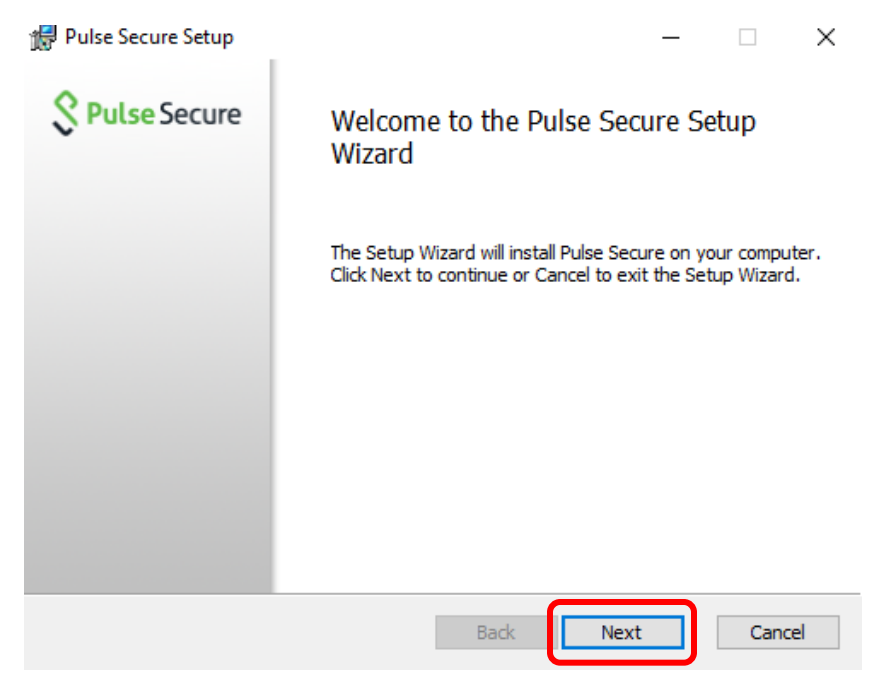

3. Click Install.

| 🚏 Pulse Secure Setup                                                                                                    | _              |         | $\times$ |
|----------------------------------------------------------------------------------------------------|----------------|---------|----------|
| Ready to install Pulse Secure                                                                                                 | <u></u> \$Р    | ulse Se | cure     |
| Click Install to begin the installation. Click Back to review or d<br>installation settings. Click Cancel to exit the wizard. | hange any of y | our     |          |
|                                                                                                    |                |         |          |
|                                                                                                    |                |         |          |
| Back                                                                                                    | Install        | Cano    | :el      |

4. If you have User Account Control enabled, click Yes.

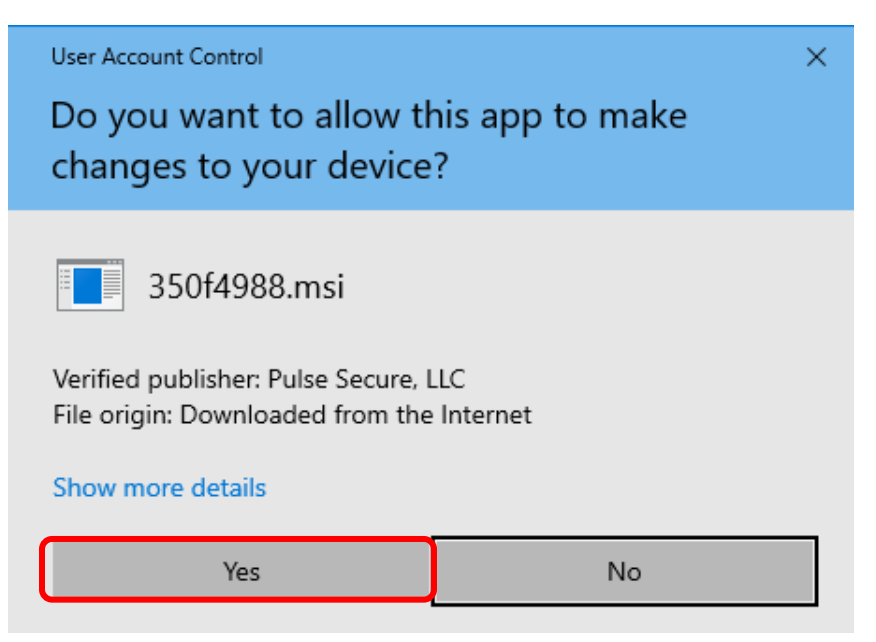

5. Click Finish.

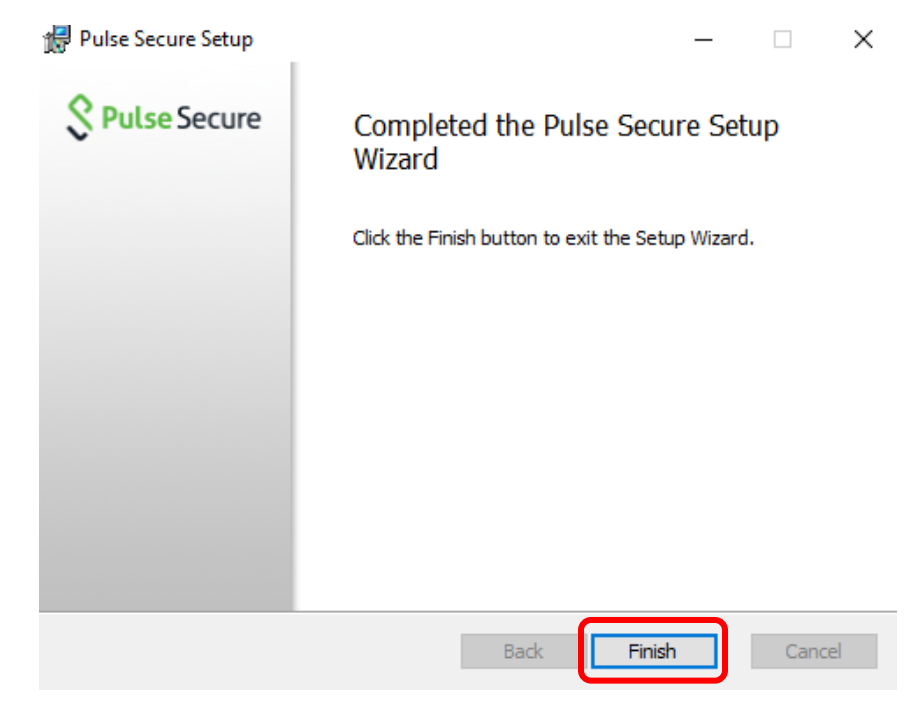

6. Open Pulse Secure and Click + to add a connection.

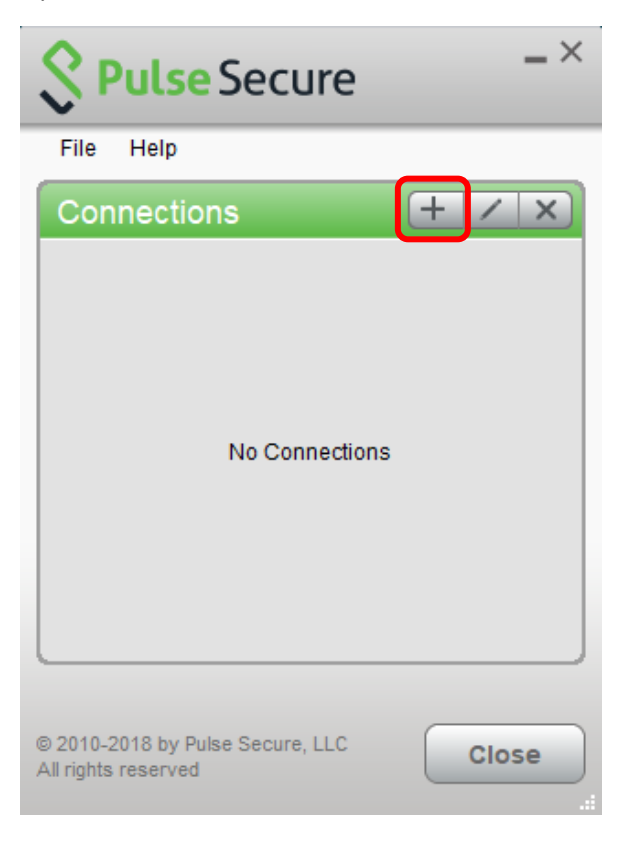

7. Enter the information below and click Add.

| Add Connection                              | $\times$ |
|---------------------------------------------|----------|
| Туре:                                       |          |
| Policy Secure (UAC) or Connect Secure (VPN) | $\sim$   |
| Name:                                       |          |
|                                             |          |
| Server URL:                                 |          |
| vpn.health.unm.edu                          |          |
| Connect Add Cancel                          |          |

8. Click Connect.

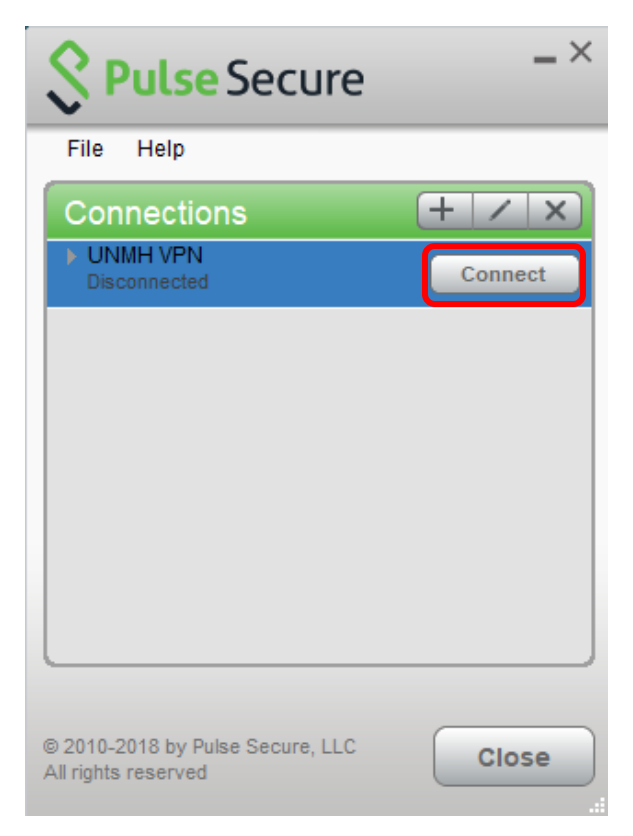

9. You will be prompted to login to Pulse VPN. Login using your HSC NetID and password.

| Secure Secure                          |                                              |
|----------------------------------------|----------------------------------------------|
| Connect to: UNMH VPN                   |                                              |
| S Pulse Secure                         |                                              |
| Welcome to the<br>Pulse Connect Secure |                                              |
| username password                      | Please sign in to begin your secure session. |
| Sign In                                |                                              |

10. Open Duo Mobile on your mobile device to complete multi factor authentication.

| Secure Secure                         |                                 |                  |
|---------------------------------------|---------------------------------|------------------|
|                                       | Choose an authentication method |                  |
| ŇM                                    | Duo Push Recommended            | Send Me a Push   |
|                                       | 🛞 Call Me                       | Call Me          |
| What is this? C                       | Passcode                        | Enter a Passcode |
| Need help?<br>Powered by Duo Security |                                 |                  |

11. You are now connected. To disconnect your session, click Disconnect.

| Secure Secure      | _×         |
|--------------------|------------|
| File Help          |            |
| Connections        | + / x      |
| UNMH VPN Connected | Disconnect |